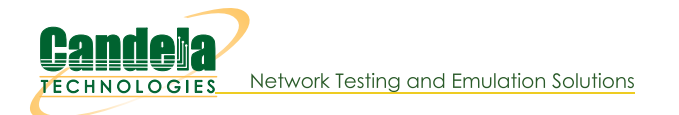

## 5000 concurrent TCP streams and IP addresses

Goal: Quickly set up 5000 TCP connections from 5000 different IP addresses.

Requires LANforge 5.2.10 or later. Use the new feature in 5.2.10 that lets 'multiconn' Layer-3 TCP connections use a range of secondary IPs to quickly create 5000 stateful TCP/IP connections on different IP addresses. This example uses two 10G ports on a system similar to the LANforge CT503-MIX systems but the procedure should work on all properly licensed higher-end systems. A standard LANforge license only supports 1000 concurrent connections, contact your sales representative for additional licenses. This cookbook assumes basic familiarity with LANforge.

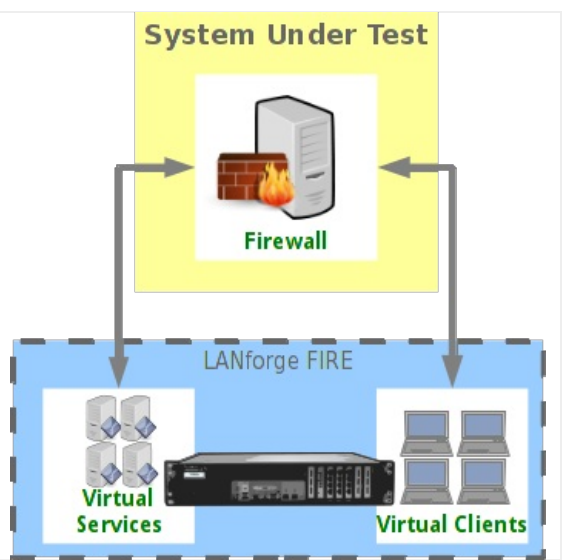

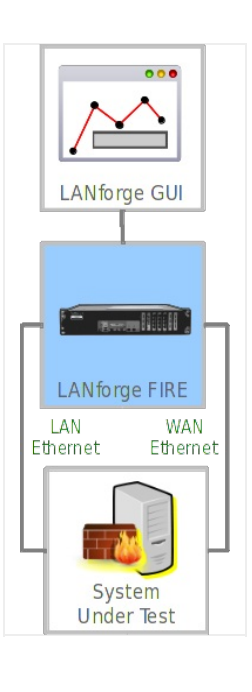

1. Create 5000 secondary IP addresses on an ethernet port. The IP address range should be on the same subnet as the primary IP address on this interface.

A. Go to the Port Manager tab, select the client-side ethernet port and click Modify. Ensure subnet mask is 255.255.0.0 or similar so we have plenty of room to add the 5000 secondary IPs on the subnet. Apply if changes were made.

|                                                                                                    |             | eth4 (lf100       | 5c-is14120020) Co | nfigure Settings |   |                             |              |  |  |  |  |
|----------------------------------------------------------------------------------------------------|-------------|-------------------|-------------------|------------------|---|-----------------------------|--------------|--|--|--|--|
| Port Status Information                                                                               |             |                   |                   |                  |   |                             |              |  |  |  |  |
| Current: LINK-UP 10G-FD TSO GSO GRO                                                                   |             |                   |                   |                  |   |                             |              |  |  |  |  |
| Driver Info: Port Type: Ethernet Driver: ixgbe(4.0.1-k) Bus: 0000:02:00.1 Cur: 5GT/s x8 Max: 5GT/s x8 |             |                   |                   |                  |   |                             |              |  |  |  |  |
| Port Configurables                                                                                    |             |                   |                   |                  |   |                             |              |  |  |  |  |
| Enable                                                                                                |             | General Int       | erface Settings   |                  |   | Port Rates                  | Advert Rates |  |  |  |  |
| Set IF Down                                                                                           |             |                   |                   |                  |   | O 10bt-HD                   | 10bt-HD      |  |  |  |  |
| Set MAC                                                                                               | Down        | Aux-Mgt           |                   |                  |   | 0 100t-FD<br>0 100bt-HD     | 10bt-FD      |  |  |  |  |
| Set TX Q Len                                                                                          | DHCP-IPv6   | DHCP Release      | DHCP Vendor ID:   | None             | - | 0 100bt-FD                  | 100bt-HD     |  |  |  |  |
| Set MTU                                                                                               |             | Secondary-IPs     | DHCP Client ID:   | None             | - | • 10G-FD                    | 100bt-FD     |  |  |  |  |
| Set Offload                                                                                           | DNS Somore: |                   | Boor ID:          | NA               |   | O 40G-FD<br>O Autonegotiate | 1000-FD      |  |  |  |  |
| Set Rate Info                                                                                         | ID Address: | 102 169 00 20     | Global IDv6:      |                  | _ |                             | ✓ 10G-FD     |  |  |  |  |
| Set PROMISC                                                                                           | IP Address: | 255 255 0 0       | Giobal IPvo:      | AUTO             | _ | Renegotiate                 | 40G-FD       |  |  |  |  |
| Set Rx-All/FCS                                                                                        | Cotoway ID: | 233.233.0.0       | IDue CW           | AUTO             | _ | Restart Xcvr                | Flow-Contr   |  |  |  |  |
| Set Bypass                                                                                            | Aliaci      | 0.0.0.0           | MTU:              | 1500             | _ | PROMISC                     | Offload      |  |  |  |  |
| Set Bridge Info                                                                                       | Allas:      | 00.00.0d.20.0b.97 | TY OLOD           | 1000             |   | RX-ALL                      |              |  |  |  |  |
| Set CPU Mask                                                                                          | MAC Addr:   | 00:e0:ed:20:00:87 | TXQLen            | 1000             | _ | RX-FCS                      |              |  |  |  |  |
| -Services                                                                                             | Br Cost:    | Ignore            | Priority:         | Ignore           | - | Bypass NOW!                 | GEO Enable   |  |  |  |  |
| 🗌 НТТР                                                                                                | Rpt Timer:  | faster (1 s) 🔻    | Watchdog:         | 0                | - | Bypass Power-UP             |              |  |  |  |  |
| FTP                                                                                                   | CPU Mask:   | NO-SET 💌          | WiFi Bridge:      | NONE             | - | Bypass Power-DOWN           |              |  |  |  |  |
| RADIUS                                                                                                |             |                   |                   |                  |   | Bypass Disconnect           |              |  |  |  |  |
|                                                                                                    |             |                   |                   |                  |   |                             |              |  |  |  |  |
|                                                                                                    | Drint V     | aw Dataila        | Droho Supr        | Annhu            |   | OK Cancel                   |              |  |  |  |  |
|                                                                                                    | Print       | ew Details        | Probe Sync        | Арріу            |   | Cancel                      |              |  |  |  |  |

B. Click the **Secondary-IPS** button to bring up the Secondary IP address management window. Enter the IP address range similar to the image below and click **Apply**:

| 📓 Shelf: 1 Resource: 1 Port: 4 (lf10) | 05c-is14120020: eth4) Secondary-IPs |   |
|---------------------------------------|-------------------------------------|---|
| Reported IPs                          | Configured IPs                      | 1 |
|                                       | 192.168.20.1-192.168.39.250/16      |   |
| Reported Sec IPs: 0                   | Configured Sec IPs: 0               |   |
| Sync App                              | oly OK Cancel                       |   |

C. Click 'Sync' after a few minutes to make sure all of the new IP addresses were properly created.

| 📓 Shelf: 1 Resource: 1 Port: 4 (l | f1005c-i | s14120020: eth4) Secondary-IPs | - • × |
|-----------------------------------|----------|--------------------------------|-------|
| Reported IPs                      | 1        | Configured IPs                 | 1     |
| 192.168.20.1-192.168.39.137/16    |          | 192.168.20.1-192.168.39.137/16 |       |
| Reported Sec IPs: 5001            |          | Configured Sec IPs: 5001       |       |
| Sync                              | Apply    | OK Cancel                      |       |

D. Make sure a second ethernet port on the LANforge is properly configured for the server-side of the network. In this case, we are using a network-emulator in bridge mode as device-under-test, so all IP addresses are on the same subnet.

| eth5 (lf1005c-is14120020) Configure Settings                                                          |                                                  |                   |                  |        |   |                             |                      |  |  |  |  |
|----------------------------------------------------------------------------------------------------|--------------------------------------------------|-------------------|------------------|--------|---|-----------------------------|----------------------|--|--|--|--|
| Port Status Information                                                                               |                                                  |                   |                  |        |   |                             |                      |  |  |  |  |
|                                                                                                    | Current: LINK-UP 10G-FD Flow-Control TSO GSO GRO |                   |                  |        |   |                             |                      |  |  |  |  |
| Driver Info: Port Type: Ethernet Driver: ixgbe(4.0.1-k) Bus: 0000:02:00.0 Cur: 5GT/s x8 Max: 5GT/s x8 |                                                  |                   |                  |        |   |                             |                      |  |  |  |  |
| Port Configurables                                                                                    |                                                  |                   |                  |        |   |                             |                      |  |  |  |  |
| Enable —                                                                                              | -                                                | General In        | terface Settings |        |   | Port Rates                  | Advert Rates -       |  |  |  |  |
| Set IF Down                                                                                           |                                                  |                   |                  |        |   | O 10bt-HD                   | Dibt-HD              |  |  |  |  |
| Set MAC                                                                                               | Down                                             | Aux-Mgt           |                  |        |   | O 100t-FD                   | 10bt-FD              |  |  |  |  |
| Set TX Q Len                                                                                          | DHCP-IPv6                                        | DHCP Release      | DHCP Vendor ID:  | None   | - | 0 100bt-FD                  | 100bt-HD             |  |  |  |  |
| Set MTU                                                                                               |                                                  | Secondary-IPs     | DHCP Client ID:  | None   | Ţ | © 10G-FD                    | 100bt-FD             |  |  |  |  |
| Set Offload                                                                                           | DNE Express                                      |                   | Boor ID:         | ALA.   |   | O 40G-FD<br>O Autonegotiate | 1000-FD              |  |  |  |  |
| Set Rate Info                                                                                         | ID Addross:                                      | 1021690021        | Clobal IDuc      |        |   | Renegotiate                 | 10G-FD               |  |  |  |  |
| Set PROMISC                                                                                           | ID Mack                                          | 255 255 0 0       | Link IDv6        | AUTO   |   |                             | 40G-FD               |  |  |  |  |
| Set Rx-All/FCS                                                                                        | Cotoway ID:                                      | 233.233.0.0       | LINK IPVO.       | AUTO   | = | Restart Xcvr                | Flow-Control         |  |  |  |  |
| Set Bypass                                                                                            | dateway IP.                                      | 0.0.0.0           | MTU.             | 1500   |   | PROMISC                     | official             |  |  |  |  |
| Set Bridge Info                                                                                       | Allds:                                           | 00 -0 -d 2- 0h 06 | TY OLER          | 1000   |   | RX-ALL                      | United International |  |  |  |  |
| Set CPU Mask                                                                                          | MAC Addr:                                        | 00:e0:ed:20:00:86 | TXQLen           | 1000   |   | RX-FCS                      |                      |  |  |  |  |
| -Services-                                                                                            | Br Cost:                                         | Ignore            | Priority:        | Ignore |   | Bypass NOW!                 |                      |  |  |  |  |
| HTTP                                                                                                  | Rpt Timer:                                       | faster (1 s) 🔻    | Watchdog:        | 0      | - | Bypass Power-UP             |                      |  |  |  |  |
| FTP                                                                                                   | CPU Mask:                                        | NO-SET 💌          | WiFi Bridge:     | NONE   | - | Bypass Power-DOWN           |                      |  |  |  |  |
| RADIUS                                                                                                |                                                  |                   |                  |        |   | Bypass Disconnect           | Give Enabled         |  |  |  |  |
| 1                                                                                                    |                                                  |                   |                  |        | _ | ] =                         |                      |  |  |  |  |
|                                                                                                    | Drint                                            | aw Dataila        | Droho Curr       | Areli  |   | OK Cancel                   |                      |  |  |  |  |
|                                                                                                    | Print Vi                                         | ew Details        | Probe Sync       | Apply  |   | OK Cancel                   |                      |  |  |  |  |

For more information see LANforge User's Guide: Ports (Interfaces)

2. Create a Layer-3 TCP connection to utilize these 5000 secondary IPs and start the traffic.

A. Go to the Layer-3 tab and click Create. Configure the CX Name, CX Type, Ports, and PDU Size in section 1. The port in the green section should be the one with the secondary IP Addresses. In section 2, configure Min IP Port in the green section, and Multi-Conn in both. In section 3, select 'Linear' for the IP Addr selection box in the green section. In section 5, select the Concurrent IP Addrs checkbox in the green section.

| <b>*</b>             |                                  |   | tcp-mcon-sec-ip - C    | real | e/Modify Cross | Conn  | ect                           |                     |            |            |        |
|----------------------|----------------------------------|---|------------------------|------|----------------|-------|-------------------------------|---------------------|------------|------------|--------|
| + - All              |                                  |   |                        |      | Display        | Syne  | Batch-Create                  | 1                   | Apply      | ОК         | Cancel |
| CX Name:<br>CX Type: | Cross-Connect<br>tcp-mcon-sec-ip |   |                        |      | Report Tim     | ner:  | Cross-Connect<br>fast (1 s) ▼ |                     |            |            |        |
|                      | Endpoint A (Client)              | _ | Endpoint B (Server)    | -    |                |       | Endpoint A (Client)           | Endpoint B (Server) |            |            |        |
| Resource:            | 1 (lf1005c-is14120020)           | - | 1 (lf1005c-is14120020) | -    | Pid Patter     | n     | Increasing                    |                     | Increa     | sing       |        |
| Port:                | 4 (eth4)                         | - | 5 (eth5)               | -    | Min IP Port    |       | Any (0)                       |                     | Como       |            |        |
| Min Tx Rate:         | New Modem (56 Kbps)              | - | New Modem (56 Kbps)    | -    | Max IP Por     | L:    | Forever                       |                     | Forever    | -          |        |
| Max Tx Rate:         | Same                             | - | Same                   | -    | Max Durati     | ion:  | Same                          | -<br>-              | Samo       | <u> </u>   |        |
| Min PDU Size:        | 9000 (9,000 B)                   | - | 9000 (9,000 B)         | -    | Max Durat      | ion:  |                               |                     |            | ) mc)      |        |
| Max PDU Size:        | Same                             | - | Same                   | -    | Max Baca       |       | Same                          |                     | Same       | ,          |        |
| IP ToS:              | Best Effort (0)                  | - | Best Effort (0)        | -    | Multi Com      |       | 5000 (5.000)                  |                     | One (1)    | 1          |        |
| Pkts To Send:        | Infinite                         | - | Infinite               | -    | Multi-Conr     | 1:    | Script                        |                     | Script     |            |        |
|                      |                                  |   |                        |      |                |       | Throcholdo                    |                     | Throsholds |            |        |
|                      |                                  |   |                        |      |                |       | mesholds                      |                     |            | in conoic  |        |
| 2                    | Cross-Connect                    |   |                        |      | Δ              |       | Endpoint A (Client)           |                     | Endpoi     | nt B (Ser  | ver)   |
| Test Manager         | default_tm                       |   |                        | -    | Snd Buff S     | ize:  | OS Default                    | •                   | OS Defa    | ault       | -      |
| Quiesce:             | 3 (3 sec)                        |   |                        | •    | Rcv Buff Si    | ze:   | OS Default                    | •                   | OS Defa    | ault       | -      |
|                      | Endpoint A (Client)              | _ | Endpoint B (Server)    |      | Send Bad       | FCS:  | zero (0%)                     | -                   | zero ((    | 98)        | -      |
| IP Addr:             | Linear                           | - | AUTO                   | •    | Src MAC:       |       | 00:e0:ed:2c:0b:87             | -                   | 00:e0:     | ed:2c:0b:8 | 16 🔻   |
|                      | Replay File                      |   | Replay File            |      |                |       | Use-Proxy                     |                     | Use-       | Ргоху      |        |
|                      | Loop                             |   | Loop                   |      | Proxy Add      | r     | 192.168.99.31                 | _                   | 0.0.0.0    |            |        |
| Filename             | Dest Mac                         |   | Dest Mac               |      | Proxy Port     | :     | 0                             |                     | 0          |            |        |
| Doct MAC:            | 00:e0:ed:2c:0b:86                | - | 00:e0:ed:2c:0b:87      |      | Socket Pri     | ority | 0                             |                     | 0          |            |        |
| Dest MAC.            | 00.00.00120.00100                |   | 00.00.00120.00107      |      |                |       | Payload                       |                     |            | Payload    |        |
|                      | Endnaint A (Cliant)              |   | Endnaint D. (Canvar)   |      |                |       | inducint A (Client)           |                     | ndnoini    |            | o.r.)  |
| 5                    | Endpoint A (Chent)               |   | Endpoint B (Server)    |      |                |       | Do Checksum                   |                     | Do Ch      | ecksum     | 51)    |
| Conn Timeout:        | 10s (10 s)                       | - | 10s (10 s)             | -    |                |       |                               |                     | UnMa       | naged      |        |
| TCP MSS:             | OS Default                       | - | OS Default             | •    |                |       | Duration Quiesce              |                     | Durati     | ion Quiese | be     |
|                      |                                  |   |                        |      |                |       | Quiesce-After-Range           |                     | Quies      | ce-After-R | ange   |
|                      |                                  |   |                        |      |                |       | TCP_NODELAY                   |                     | TCP_N      | ODELAY     |        |
|                      |                                  |   |                        |      |                |       | Concurrent IP Addrs           | L                   |            | Port-Op 6  | tart   |
|                      |                                  |   |                        |      |                |       | Linear-IP-Ports               |                     | Linea      | -IP-Ports  | cart   |
|                      |                                  |   |                        |      |                |       |                               |                     |            |            |        |
|                      |                                  |   |                        |      | Endp Name:     | t     | cp-mcon-sec-ip-A              | t                   | cp-mcon    | -sec-ip-B  |        |
|                      |                                  | _ |                        | _    |                |       |                               | _                   |            |            |        |

B. Start the connection, and then go to the **Port Mgr** tab, select one of the ethernet ports, and sniff the traffic (or use third-party tools) to verify the IP address range is as expected:

| 🗋 💦 *eth4 [Wireshark 1.10.14 (Git Rev Unknown from unknown)] (on lf1005c-is14120020)                                            |                                                                 |                |  |  |  |  |  |  |  |
|----------------------------------------------------------------------------------------------------|-----------------------------------------------------------------|----------------|--|--|--|--|--|--|--|
| <u>File E</u> dit <u>V</u> iew <u>G</u> o <u>C</u> apture <u>A</u> nalyze <u>S</u> tatistics Telephony <u>T</u> ools <u>I</u> r | nternals <u>H</u> elp                                           |                |  |  |  |  |  |  |  |
| 🖲 💿 🚄 🗏 🛃 🖪 🔚 🗶 G   🔍 🤄 🗞                                                                                                    | - 🛪 🖄 🗐 🕞 👌 = 11 📅 👹 🖬 🐯 🐻 🙄                                    |                |  |  |  |  |  |  |  |
| Filter: Expression Clear Apply Save                                                                                             |                                                                 |                |  |  |  |  |  |  |  |
| No. Time Source Destination                                                                                                    | Protocol Length Info                                            |                |  |  |  |  |  |  |  |
| 261527 25.53439700(192.168.99.31 192.168.33.222                                                                                 | LANforg∈ 9066 Seq: 80                                           |                |  |  |  |  |  |  |  |
| 261528 25.53440000(192.168.35.145 192.168.99.31                                                                                 | TCP 66 42891 > 33001 [ACK] Seq=180001 Ack=180001 Win=175 Len=0  | TSval=347053:  |  |  |  |  |  |  |  |
| 261529 25.534400000 192.108.55.222 192.108.99.51                                                                                | LANForge 9066 Seg: 80                                           | 15vat-34/035.  |  |  |  |  |  |  |  |
| 261531 25.54076600(192.168.99.31 192.168.24.150                                                                                 | LANforge 9066 Seq: 81                                           |                |  |  |  |  |  |  |  |
| 261532 25.54078000/192.168.24.150 192.168.99.31                                                                                 | TCP 66 49449 > 33001 [ACK] Seq=180001 Ack=180001 Win=175 Len=0  | TSval=347053;  |  |  |  |  |  |  |  |
| 261533 25.54078300(192.168.99.31 192.168.24.169                                                                                 | LANforg∈ 9066 [TCP ACKed unseen segment] Seq: 81                |                |  |  |  |  |  |  |  |
| 261534 25.54078900(192.168.24.169 192.168.99.31                                                                                 | TCP 66 [TCP Previous segment not captured] 55075 > 33001 [ACK]  | Seq=180001 Ac  |  |  |  |  |  |  |  |
| 261535 25.54079000(192.168.99.31 192.168.24.154                                                                                 | LANforg: 9066 [TCP ACKed unseen segment] Seq: 81                |                |  |  |  |  |  |  |  |
| 261536 25.54079100(192.168.99.31 192.168.24.175                                                                                 | LANforge 4410 Seq: 81                                           |                |  |  |  |  |  |  |  |
| 261537 25.54079300 192.168.99.31 192.168.24.173                                                                                 | LANTORGE 3000 Seq: 81                                           |                |  |  |  |  |  |  |  |
| 261539 25.54084400(192.168.24.172 192.168.99.31                                                                                 | TCP 66 [TCP Previous segment not captured] 56654 > 33001 [ACK]  | Seg=180001 Ac  |  |  |  |  |  |  |  |
| 261540 25.54085200(192.168.99.31 192.168.24.157                                                                                 | LANforg∉ 9066 Seq: 81                                           |                |  |  |  |  |  |  |  |
| 261541 25.54085500(192.168.24.157 192.168.99.31                                                                                 | TCP 66 54088 > 33001 [ACK] Seq=180001 Ack=180001 Win=175 Len=0  | TSval=347053;  |  |  |  |  |  |  |  |
| 261542 25.54085800(192.168.99.31 192.168.24.181                                                                                 | LANforg∉ 9066 Seq: 81                                           |                |  |  |  |  |  |  |  |
| 261543 25.54086100(192.168.24.181 192.168.99.31                                                                                 | TCP 66 [TCP ACKed unseen segment] 30859 > 33001 [ACK] Seq=17100 | 1 Ack=180001 🕞 |  |  |  |  |  |  |  |
|                                                                                                    |                                                                 |                |  |  |  |  |  |  |  |
| ▷ Frame 1: 66 bytes on wire (528 bits), 66 bytes captured (5                                                                    | 28 bits) on interface O                                         |                |  |  |  |  |  |  |  |
| Ethernet II, Src: Silicom_2c:0b:87 (00:e0:ed:2c:0b:87), Ds                                                                      | t: Silicom_2c:0b:86 (00:e0:ed:2c:0b:86)                         |                |  |  |  |  |  |  |  |
| P Internet Protocol Version 4, Src: 192.168.38.55 (192.168.3<br>Transmission Control Destage) See Dart: 24160 (24160) Destage   | 8.55), DST: 192.168.99.31 (192.168.99.31)                       |                |  |  |  |  |  |  |  |
| TV Transmission control Protocol, Sic Port. 24100 (24100), DS                                                                   | ( POIL. 33001 (33001), Seq. 1, ACK. 1, Len. 0                   |                |  |  |  |  |  |  |  |
|                                                                                                    |                                                                 |                |  |  |  |  |  |  |  |
|                                                                                                    |                                                                 |                |  |  |  |  |  |  |  |
|                                                                                                    |                                                                 |                |  |  |  |  |  |  |  |
|                                                                                                    |                                                                 |                |  |  |  |  |  |  |  |
|                                                                                                    |                                                                 |                |  |  |  |  |  |  |  |
|                                                                                                    |                                                                 |                |  |  |  |  |  |  |  |
|                                                                                                    |                                                                 |                |  |  |  |  |  |  |  |
|                                                                                                    |                                                                 |                |  |  |  |  |  |  |  |
|                                                                                                    |                                                                 |                |  |  |  |  |  |  |  |
|                                                                                                    |                                                                 |                |  |  |  |  |  |  |  |
| 0000 00 e0 ed 2c 0b 86 00 e0 ed 2c 0b 87 08 00 45 00                                                                            | ,E.                                                             | 16             |  |  |  |  |  |  |  |
| 0010 00 34 75 1f 40 00 40 06 ba fd c0 a8 26 37 c0 a8 .4u                                                                        | .@.@&7                                                          |                |  |  |  |  |  |  |  |
| 0020 63 11 5e 60 80 e9 c0 23 8c 03 c8 29 72 02 80 10 c.^                                                                        | ·#)r<br>Δ Δ                                                     |                |  |  |  |  |  |  |  |
| 0040 91 04                                                                                                    |                                                                 |                |  |  |  |  |  |  |  |
| ⊖ 💆 File: "/var/tmp/wireshark_pcapng_et Packets: 261810 · Displayed:                                                            | 261810 (100.0%) · Dropped: 198802 (75.9%) Profile: Default      |                |  |  |  |  |  |  |  |

Candela Technologies, Inc., 2417 Main Street, Suite 201, Ferndale, WA 98248, USA www.candelatech.com | sales@candelatech.com | +1.360.380.1618